## Rätta eller ta bort tillgodoräknande

| Innehåll                           | Sida |
|------------------------------------|------|
| Rätta tillgodoräknande             | 1-2  |
| Ta bort beslut om tillgodoräknande | 3    |

## Rätta tillgodoräknande

Det går att rätta följande i attesterade tillgodoräknanden:

- Koppling till kurspaketering
- · Benämning på "annan motsvarande utbildning"

Om något annat i inte stämmer så behöver beslut om tillgodoräknandet tas bort, och sedan behöver ett nytt ärende med korrekta uppgifter skapas.

## Handhavande

- 1. Sök fram studenten och gå till fliken Ärenden/Beslut
- 2. Under rubriken "Tillgodoräknande": Klicka på tillgodoräknandet

| 🕅 Översikt                                | 🗹 St | udiedeltagand | le 🔳 Studieplaner   | Arenden/Beslut  | Studentupp  | gifter 🚺 Nati   | onell översikt |              |            |
|-------------------------------------------|------|---------------|---------------------|-----------------|-------------|-----------------|----------------|--------------|------------|
| Ärenden                                   |      |               |                     |                 |             |                 |                |              |            |
| Nytt ärende                               |      |               |                     |                 |             |                 |                |              |            |
| Ärendenumme                               | er 🏦 | Inkom 🚹       | Ärendetyp ↑↓        | Ärendestatus ↑↓ | Referens ↑↓ | Handläggare ↑↓  |                | Ärendesammar |            |
| RE001282                                  |      | 2024-01-11    | Tillgodoräknandeäre | Avslutat        |             | Allsmäktig, Eva |                | 1MA197       | 7 : 7.5 hp |
| Tillgodoräknande                          |      |               |                     |                 |             |                 |                |              |            |
| Tillgodoräknas som                        |      |               | Ursprung            | Beslutsdatum B  |             | Beslut          |                |              |            |
| 1MA197 (ver 2) Algebraisk topologi 7,5 hp |      |               |                     | RE001282        | 2024-03-22  |                 | Eva All        |              |            |

Ladok

3. Välj Rätta

| 🕅 Översikt 🖸 Studiedeltagande 🚍 Studieplaner 🖾 Ärenden/Beslut 📑 Studentuppgifter |  |  |  |  |  |
|----------------------------------------------------------------------------------|--|--|--|--|--|
| Beslut / Tillgodoräknande                                                        |  |  |  |  |  |
| Rätta 3 ort                                                                      |  |  |  |  |  |
| Beslutat: 2024-03-22 Av: Eva Allsmäktig                                          |  |  |  |  |  |
| Inom: SPRA Speciallärarutbildning: Språk-, skriv- och läsutveckling (ver 1)      |  |  |  |  |  |
| Grund                                                                            |  |  |  |  |  |
| Kurs (1MA004 Algebra I 7,5 hp (KKH)                                              |  |  |  |  |  |

- 4. I dialogrutan som öppnas:
  - **Koppling till kurspaketering**: Välj en kurspaketering i rullistan för att ändra kopplingen, eller klicka på x för att ta bort den befintliga kopplingen.
  - Benämning på "annan motsvarande utbildning": Skriv in korrekt svensk respektive engelsk benämning.
  - Skriv eventuellt en anteckning om rättningen, den visas endas i Ladok för personal.
- **5. Spara** (kortkommando: Ctrl + S)

Rättningen sparas.

| Rätta tillgodoräkr     | nande                                                  |         |  |
|------------------------|--------------------------------------------------------|---------|--|
| Tillgodoräknandet avse | r                                                      |         |  |
| Kurspaketering         | 002AA ERASMUS - Manchester Metropolitan uni × 💌        |         |  |
| Tillgodoräknas som     |                                                        |         |  |
| Svensk benämning *     | Valbar termin inom sjuksköterskeprogrammet             | 42/ 120 |  |
| Engelsk benämning *    | Elective Semester within Bachelor Programme in Nursing | 54/ 120 |  |

Genom att ta bort beslut om ett tillgodoräknandet så räknas det inte längre in inom studentens resultat på lärosätet och kan inte ingå i examen.

## Handhavande

- 1. Sök fram studenten och gå till fliken Ärenden/Beslut
- 2. Under rubriken "Tillgodoräknande": Klicka på tillgodoräknandet

| 🕅 Översikt 【                              | Studiedeltagand | le 🔳 Studieplaner   | Arenden/Beslut  | 1 tudentupp  | gifter 🚺 Nati   | onell översikt |              |            |
|-------------------------------------------|-----------------|---------------------|-----------------|--------------|-----------------|----------------|--------------|------------|
| Ärenden                                   |                 |                     |                 |              |                 |                |              |            |
| Nytt ärende                               |                 |                     |                 |              |                 |                |              |            |
| Ärendenummer                              | †≞ Inkom †≞     | Ärendetyp ↑↓        | Ärendestatus ↑↓ | Referens ↑↓  | Handläggare ↑↓  |                | Ärendesammar |            |
| RE001282                                  | 2024-01-11      | Tillgodoräknandeäre | Avslutat        |              | Allsmäktig, Eva |                | 1MA197       | 7 : 7.5 hp |
| Tillgodoräknande                          |                 |                     |                 |              |                 |                |              |            |
| Tillgodoräknas som                        |                 |                     |                 | Beslutsdatum |                 | Beslut         |              |            |
| 1MA197 (ver 2) Algebraisk topologi 7.5 hp |                 |                     |                 | 2024-03-22   |                 | Eva All        |              |            |

- 3. Klicka på Välj  $\rightarrow$  Ta bort
- I dialogrutan som öppnas: Bekräfta genom att klicka på Spara. Skriv eventuellt en anteckning om varför tillgodoräknandet tas bort, anteckningen visas för både personal och studenter.

Tillgodoräknandet tas bort och markeras med "Borttagen".

I Ladok för studenter visas ärendet och studenten kan se vad som ingått i det borttagna beslutet.

| 🕅 Översikt 🖾 St                                    | udiedeltagand | le 📰 Studieplaner   | Arenden/Beslut  | Studentupp   | gifter 🚺 Nati         | onell översikt |                  |  |
|----------------------------------------------------|---------------|---------------------|-----------------|--------------|-----------------------|----------------|------------------|--|
| Ärenden                                            |               |                     |                 |              |                       |                |                  |  |
| Nytt ärende                                        |               |                     |                 |              |                       |                |                  |  |
| Ärendenummer 👔                                     | Inkom 🏦       | Ärendetyp ↑↓        | Ärendestatus ↑↓ | Referens ↑↓  | Handläggare ↑↓        |                | Ärendesamm       |  |
| RE001282                                           | 2024-01-11    | Tillgodoräknandeäre | Avslutat        |              | Allsmäktig, Eva       |                | 1MA197 : 7.      |  |
| Tillgodoräknande                                   |               |                     |                 |              |                       |                |                  |  |
| Tillgodoräknas som                                 |               |                     | Ursprung        | Beslutsdatum |                       | Beslu          |                  |  |
| <u>1MA197 (ver 2) Algebraisk topologi 7,5 hp</u> 0 |               |                     | Borttaget       | RE001282     | <del>2024-03-22</del> |                | <del>Eva A</del> |  |